# **Configurar o mDNS no Catalyst 9800 Wireless Controller**

### Contents

Introdução Pré-requisitos Requisitos Componentes Utilizados Informações de Apoio Ponte mDNS Gateway mDNS Configurar Diagrama de Rede Configurar o gateway mDNS via interface gráfica do usuário Configurar o gateway mDNS através da interface de linha de comando Cenário Âncora-Externo Verificar Troubleshooting Informações Relacionadas

### Introdução

Este documento descreve como configurar o recurso de Gateway de Serviços de Nome de Domínio (mDNS - Domain Name Services) multicast em Controladores sem Fio Catalyst 9800.

### **Pré-requisitos**

#### Requisitos

A Cisco recomenda que você tenha conhecimento destes tópicos:

- Protocolo Bonjour mDNS
- Controlador sem fio Catalyst 9800

#### **Componentes Utilizados**

As informações neste documento são baseadas nestas versões de software e hardware:

- C9800-CL-K9 versão 16.12.1s
- WS-C3560CX-12PC-S
- C917 AXI-A
- Chromecast NC2-6A5-D
- MacbookPro 10.14.5

As informações neste documento foram criadas a partir de dispositivos em um ambiente de laboratório específico. Todos os dispositivos utilizados neste documento foram iniciados com uma configuração (padrão) inicial. Se a rede estiver ativa, certifique-se de que você entenda o impacto potencial de qualquer comando.

### Informações de Apoio

Este documento também explica como esse tráfego multicast especial conhecido como mDNS (ou Bonjour) é tratado pelos controladores C9800.

### Ponte mDNS

Na arquitetura C9800, mDNS (Bonjour Protocol) Bridging refere-se ao mesmo domínio de broadcast L2 Bonjour TTL=1 encaminhamento de pacotes de protocolo. O plano de dados habilita a funcionalidade de ponte mDNS para pacotes recebidos nas portas com fio e interfaces sem fio para cada WLAN por padrão. Esse é o comportamento padrão sem a necessidade de configuração específica, pois nem mesmo o mDNS global precisa ser ativado para permitir que o mDNS Bridging funcione; no entanto, você pode desativá-lo por WLAN se necessário alterando o modo mDNS nas configurações de WLAN. Se o modo Multicast-Multicast de Controle e Provisionamento de Pontos de Acesso Sem Fio (CAPWAP) do Ponto de Acesso (AP) estiver habilitado, o C9800 conectará cada pacote mDNS ao grupo multicast do AP configurado no controlador para que os clientes sem fio possam recebê-lo; caso contrário, ele poderá criar uma cópia de cada pacote mDNS recebido, que será então conectado individualmente a cada AP através do túnel unicast do CAPWAP. Em ambos os cenários, o C9800 também faz a ponte dos pacotes mDNS para a rede com fio na VLAN do cliente que originou o pacote mDNS.

Portanto, o mDNS pode funcionar no C9800 sem configuração especial, desde que os dispositivos envolvidos no handshake do mDNS (como o cliente e o Chromecast, por exemplo) estejam na mesma subrede. Idealmente, é melhor filtrar o tráfego mDNS com o uso do Gateway mDNS, conforme explicado na próxima seção.

#### **Gateway mDNS**

O recurso de gateway mDNS introduzido nos controladores sem fio AireOS também é suportado nos controladores sem fio Catalyst 9800 de 16.11.1. Este recurso está desabilitado por padrão e você pode habilitá-lo/desabilitá-lo por WLAN depois de habilitá-lo globalmente.

O recurso de Gateway mDNS funciona da mesma maneira que no AireOS Wireless Controller anterior, o C9800 escuta os serviços Bonjour (anúncios e consultas mDNS) em interfaces com e sem fio, armazena em cache esses serviços Bonjour (AirPlay, AirPrint, Googlecast e assim por diante) anunciados de cada origem/host em um banco de dados interno e é capaz de ligar esses pacotes mDNS entre diferentes domínios de broadcast enquanto filtra serviços desnecessários e evita seu fluxo multicast na rede. Dessa forma, você pode ter as origens e os clientes desses serviços em sub-redes diferentes e também controlar o tráfego mDNS na rede.

O C9800 que atua como Gateway mDNS responde às consultas mDNS dos clientes (para serviços em cache) que fornecem essas respostas mDNS com o uso de seu endereço IP para a VLAN atribuída ao cliente que solicita o serviço. É por isso que todas as VLANs no controlador C9800, onde há clientes que exigem serviços mDNS/Bonjour, devem ter um endereço IP válido configurado na Interface Virtual Comutada (SVI).

Para obter mais informações sobre o recurso Gateway Bonjour/mDNS, consulte o <u>Guia de implantação</u> <u>Bonjour</u> da controladora Wireless LAN AireOS.

## Configurar

#### Diagrama de Rede

Este é o diagrama da configuração de exemplo. A finalidade é permitir que clientes sem fio usem serviços mDNS de uma sub-rede diferente, o que requer o Gateway mDNS, como mostrado na imagem.

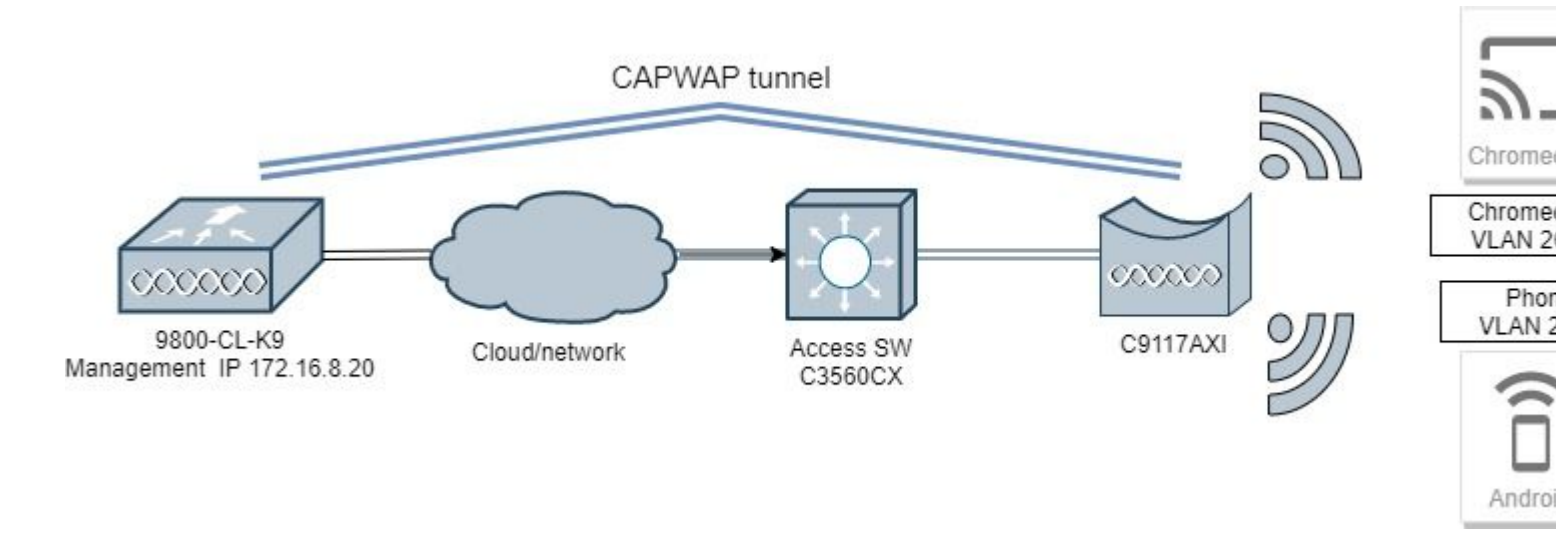

#### Configurar o gateway mDNS via interface gráfica do usuário

Etapa 1. Para habilitar o Gateway mDNS globalmente, navegue para **Configuration > Services > mDNS**. Em Global, alterne para **Enable mDNS Gateway** e selecione **Apply** conforme mostrado na imagem.

| Cisco Cisco         | Cata | lyst 9800-CL Wireless    | Controller | also also | N    | ~ |
|---------------------|------|--------------------------|------------|-----------|------|---|
|                     |      | Welcome adm              | in 🕋 📢     |           | 84 6 |   |
| Q Search Menu Items |      | Configuration • > Servic | es* > mDNS |           |      |   |
| 📰 Dashboard         |      | Global Service Pol       | icy        |           |      |   |
|                     | >    | mDNS Gateway             | ENABLED    |           |      |   |
| Refiguration        | >    | Transport                | ipv4       | •         |      |   |
| () Administration   | >    | Active-Query Timer *     | 30         |           |      |   |
| K Troubleshooting   |      |                          |            |           |      |   |

Etapa 2 (opcional). Configure uma lista de serviços mDNS personalizada para uma política de serviço personalizada. Se quiser usar a Lista de serviços e a Política de serviços padrão do mDNS, vá para a Etapa 5.

Em **Configuration > Services > mDNS**, na guia **Service Policy**, configure novas listas de serviços conforme necessário. O C9800 tem serviços comuns predefinidos usados pela maioria dos dispositivos sem fio. Se você não precisar de um serviço especial (não disponível), poderá criar uma Lista com Serviços disponíveis predefinidos, mas, se necessário, também poderá adicionar novos serviços (com Definição de

serviço).

Você precisa de ambas, uma lista de serviços para direção de entrada (ENTRADA) e uma lista de serviços para direção de saída (SAÍDA) (para que os serviços necessários sejam filtrados ao entrar no C9800 e ao sair dele; portanto, ambas as listas devem ter os mesmos serviços).

- 1. Defina um Nome da Lista de Serviços para serviços IN.
- 2. Escolha a direção IN.
- 3. Escolha Adicionar Serviços.
- 4. A lista suspensa Serviços Disponíveis é exibida. Escolha o Serviço desejado e o Tipo de mensagem any.
- 5. Repita as etapas para adicionar mais serviços conforme necessário.
- 6. Escolha Apply to Device conforme mostrado na imagem.

| e List Name*                          | my-mdns-                                                                                                    | 100                                                                                                    |
|---------------------------------------|----------------------------------------------------------------------------------------------------|----------------------------------------------------------------------------------------------------|
|                                       | ing many                                                                                                    | list                                                                                                    |
| on*                                   | IN                                                                                                    | •                                                                                                    |
|                                       |                                                                                                    |                                                                                                    |
| ervices ~                             | Message Type                                                                                                    |                                                                                                    |
| tunes                                 | any                                                                                                    | Avai<br>Serv                                                                                                    |
| rplay                                 | any                                                                                                    | Mes                                                                                                    |
| google-chromecast any homesharing any | any                                                                                                    | <b>√</b> s                                                                                                    |
| inter-ipp                             | any                                                                                                    | _                                                                                                    |
| inter-lpps                            | any                                                                                                    |                                                                                                    |
| inter-lpd                             | any                                                                                                    |                                                                                                    |
| 1 + + 10 - it                         | ems per page                                                                                                    |                                                                                                    |
|                                       | 1 - 8 of 8 items                                                                                                    |                                                                                                    |
| cel                                   |                                                                                                    |                                                                                                    |
|                                       | on*  I Sovices  Oddite  rvices  Undite  rvices  Undite  rvices | non*  I Seviers  Vices Vices V |

- 1. Defina um Nome da Lista de Serviços para serviços de SAÍDA.
- 2. Escolha a direção OUT.
- 3. Mova Serviços Disponíveis para a lista Serviços Atribuídos.
- 5. Repita as etapas para adicionar mais serviços conforme necessário.
- 6. Escolha Apply to Device conforme mostrado na imagem.

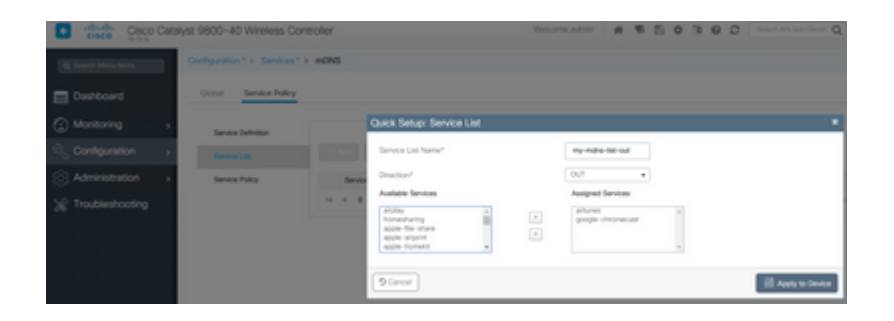

**Dica**: na tarefa de migração da WLC AireOS anterior, você pode criar sua nova lista com base na lista mDNS padrão do AireOS.

Etapa 3 (opcional). Se você usar uma Lista de serviços personalizada (Etapa 2), precisará definir uma Política de serviços mDNS personalizada a ser usada com essas Listas de serviços personalizadas. Navegue até **Configuration > Services > mDNS > Service Policy**. Escolha **Service Policy** e execute as próximas etapas:

- 1. Defina um Nome de Política de Serviço.
- 2. Adicione sua Lista de Serviços personalizada IN à Entrada de Lista de Serviços.
- 3. Adicione a Lista de Serviços do cliente OUT para a Saída da Lista de Serviços.

4. Em Local, escolha **site-tag**, **Location Specific Services** (**LSS**) ou sua opção disponível preferida. Neste exemplo, **site-tag** é usado como mostrado na imagem.

| Cisco Catalyst 9800-40 Wireless Controller |                                     |                         |                    |  |  |  |
|--------------------------------------------|-------------------------------------|-------------------------|--------------------|--|--|--|
| Q Search Menu Items                        | Configuration * > Services * > mDNS |                         |                    |  |  |  |
| Dashboard                                  | Global Service Policy               |                         |                    |  |  |  |
| Monitoring >                               | Service Definition                  |                         |                    |  |  |  |
| Configuration >                            | Service List                        |                         |                    |  |  |  |
| () Administration →                        | Service Policy                      | Quick Setup: Service Po | blicy              |  |  |  |
| X Troubleshooting                          |                                     | Service Policy Name*    | mdns-policy1       |  |  |  |
|                                            |                                     | Service List Input      | my-mdns-list v     |  |  |  |
|                                            |                                     | Service List Output     | my-mdns-list-out v |  |  |  |
|                                            |                                     | Location                | site-tag 🔻         |  |  |  |
|                                            |                                     | Cancel                  |                    |  |  |  |

Etapa 4. (Opcional). Passando a Política de Serviço mDNS para um Perfil de Política.

Navegue para **Configuration > Tags & Profiles > Policy > Policy Profile Name > Advanced** e escolha na lista suspensa **mDNS Service Policy**, a Política de serviço mDNS personalizada criada anteriormente (neste exemplo mdns-policy1) e escolha **Update** e **Apply to Device** como mostrado na imagem.

| Cisco Cata           | alyst 9800-40 Wireless Controller            | Welcome admin 🛛 👫 🔞 🗄                                     |
|----------------------|----------------------------------------------|-----------------------------------------------------------|
| Q. Search Menu Items | Configuration * > Tags & Profiles * > Policy | Edit Policy Profile                                       |
| Dashboard            | + Add × Delete                               | General Access Policies QOS and AVC Mobility WLAN Timeout |
| Monitoring >         | Status V Policy Profile Name                 | Session Timeout (sec) 1800                                |
| Configuration >      | policy-profile1     anchor-policy-profile    | Idle Timeout (sec) 300                                    |
| (Ô) Administration → | default-policy-profile                       | Idle Threshold (bytes) 0                                  |
| X Troubleshooting    | ≪                                            | Client Exclusion Timeout (sec) 60                         |
|                      |                                              | DHCP                                                      |
|                      |                                              | IPv4 DHCP Required                                        |
|                      |                                              | DHCP Server IP Address                                    |
|                      |                                              | Show more >>>                                             |
|                      |                                              | AAA Policy                                                |
|                      |                                              | Allow AAA Override                                        |
|                      |                                              | NAC State                                                 |
|                      |                                              | Policy Name default-aaa-policy x                          |
|                      |                                              | Accounting List Search or Select                          |
|                      |                                              | D Cancel                                                  |

Etapa 5. Navegue para **Configuration > Tags & Profiles > WLAN > WLAN > Advanced** e escolha **Gateway** na lista suspensa do modo mDNS e depois **Update** e **Apply to Device**. O modo padrão é Bridging (você pode usar Drop para desabilitar/descartar serviços mDNS na WLAN), conforme mostrado na imagem.

| Q Search Menu Items | Configuration * > Tags & Profiles * > WLANs | Edit WLAN                    |                   |
|---------------------|---------------------------------------------|------------------------------|-------------------|
| 📷 Dashboard         | - Aud - Delete Enable WLAN Deable           | General Security Advanced    |                   |
| Monitoring >        | Number of WLANs selected : 0                | Coverage Hole Detection      | Universal         |
|                     | Status~ Name                                | Aironet IE                   | Load Bal          |
|                     | 9800jalgonz2                                | P2P Blocking Action Disabled | Band Sel          |
| Korninistration >   | 9800-mdns                                   | Multicast Buffer             | IP Source         |
| K Troubleshooting   | H + 1 + H 10 V items per page               | Media Stream Multicast-      | WMM Po            |
|                     |                                             | Max Client Connections       | mDNS M            |
|                     |                                             |                              | Off Cha           |
|                     |                                             | Per WLAN 0                   |                   |
|                     |                                             | Per AP Per 0                 | Defer<br>Priority |
|                     |                                             | Cancel                       |                   |

Se uma Política de serviço personalizada não for usada, a WLAN usará a política de serviço padrão mdns atribuída ao Perfil de política, que usa a lista de serviços padrão mDNS. Você pode verificar a lista de serviços padrão com o uso deste comando:

| mDNS Default Service List     |   |                          |  |  |
|-------------------------------|---|--------------------------|--|--|
| Service Name                  |   | PTR Name                 |  |  |
| airtunes                      | : | raoptcp.local            |  |  |
| airplay                       | : | _airplaytcp.local        |  |  |
| homesharing                   | : | _home-sharingtcp.local   |  |  |
| google-chromecast             | : | _googlecasttcp.local     |  |  |
| printer-ipp                   | : | _ipptcp.local            |  |  |
| printer-ipps                  | : | _ippstcp.local           |  |  |
| printer-lpd                   | : | _printertcp.local        |  |  |
| printer-socket                | : | _pdl-datastreamtcp.local |  |  |
| itune-wireless-devicesharing2 | : | _apple-mobdev2tcp.local  |  |  |

C9800#show running-config mdns-sd default-service-list

#### Configurar o gateway mDNS através da interface de linha de comando

Etapa 1. Ative o mDNS globalmente com o uso destes comandos:

```
C9800#conf t
Enter configuration commands, one per line. End with CNTL/Z.
C9800(config)#mdns-sd gateway
C9800(config-mdns-sd)#transport both
C9800(config-mdns-sd)#active-query timer 30
C9800(config-mdns-sd)#exit
C9800(config)#
```

Etapa 2 (opcional). Configure uma Lista de serviços personalizada para serviços IN e adicione os diferentes serviços necessários da lista disponível:

```
C9800(config)#mdns-sd service-list my-mdns-list IN
C9800(config-mdns-sl-in)#match ?
airplay airserver airserver
airtunes airtunes
amazon-fire-tv amazon-fire-tv
apple-airprint apple-continuity
```

apple-file-share apple-file-share apple-homekit apple-homekit apple-itunes-library apple-itunes-library apple-itunes-music apple-itunes-music apple-itunes-photo apple-itunes-photo apple-keynote apple-keynote apple-rdp apple-rdp apple-remote-events apple-remote-events apple-remote-login apple-remote-login apple-screen-share apple-screen-share apple-timecapsule apple-timecapsule apple-timecapsule-mgmt apple-timecapsule-mgmt apple-windows-fileshare apple-windows-fileshare fax fax google-chromecast google-chromecast homesharing homesharing itune-wireless-devicesharing2 itune-wireless-devicesharing2 multifunction-printer multifunction-printer phillips-hue-lights phillips-hue-lights printer-ipp printer-ipp printer-ipps printer-ipps printer-lpd printer-lpd printer-socket printer-socket roku roku scanner scanner spotify spotify web-server web-server workstation workstation C9800(config-mdns-sl-in)#match airtunes message-type any

```
C9800(config-mdns-sl-in)#exit
```

Configure uma lista de serviços personalizada para serviços de SAÍDA e adicione os diferentes serviços necessários da lista disponível:

C9800(config)#mdns-sd service-list my-mdns-list-out OUT C9800(config-mdns-sl-out)#match ? airplay airplay airserver airserver airtunes airtunes amazon-fire-tv amazon-fire-tv apple-airprint apple-airprint apple-continuity apple-continuity apple-file-share apple-file-share apple-homekit apple-homekit apple-itunes-library apple-itunes-library apple-itunes-music apple-itunes-music apple-itunes-photo apple-itunes-photo apple-keynote apple-keynote apple-rdp apple-rdp apple-remote-events apple-remote-events apple-remote-login apple-remote-login apple-screen-share apple-screen-share apple-timecapsule apple-timecapsule apple-timecapsule-mgmt apple-timecapsule-mgmt apple-windows-fileshare apple-windows-fileshare fax fax google-chromecast google-chromecast

```
homesharing homesharing
itune-wireless-devicesharing2 itune-wireless-devicesharing2
multifunction-printer multifunction-printer
phillips-hue-lights phillips-hue-lights
printer-ipp printer-ipp
printer-ipps printer-ipps
printer-lpd printer-lpd
printer-socket printer-socket
roku roku
scanner scanner
spotify spotify
web-server web-server
workstation workstation
```

```
C9800(config-mdns-sl-out)#match airplay
C9800(config-mdns-sl-out)#exit
```

Etapa 3 (opcional). Crie uma Política de Serviço mDNS com o uso destes comandos:

```
C9800(config)#mdns-sd service-policy mdns-policy1
C9800(config-mdns-ser-pol)#location site-tag
C9800(config-mdns-ser-pol)#service-list my-mdns-list IN
C9800(config-mdns-ser-pol)#service-list my-mdns-list-out OUT
C9800(config-mdns-ser-pol)#exit
C9800(config)#
```

Etapa 4 (opcional). Adicione a Política de Serviço mDNS ao Perfil de Política com o uso destes comandos:

```
C9800(config)#wireless profile policy my-policy-profile
C9800(config-wireless-policy)#mdns-sd service-policy mdns-policy1
Warning! Ensure mDNS service policy is configured globally.
C9800(config-wireless-policy)#exit
```

Etapa 5. Ative o gateway mDNS na WLAN com o uso destes comandos:

```
C9800(config)#wlan 9800-mdns
C9800(config-wlan)#shut
C9800(config-wlan)#mdns-sd gateway
Warning! Ensure global mDNS gateway is configured.
C9800(config-wlan)#no shut
C9800(config-wlan)#exit
```

#### Cenário Âncora-Externo

Quando você implementa o recurso Gateway mDNS em uma WLAN Âncora de mobilidade, onde as WLCs Externa e Âncora são C9800 e os clientes sem fio obtêm seus endereços IP de VLANs na controladora Âncora, este é o comportamento e a configuração necessária:

- O controlador Anchor é aquele que atua como o Gateway mDNS, armazenando em cache os serviços de todos os dispositivos conectados a essa WLAN Anchor e à respectiva VLAN, e responde pelas consultas a esses serviços armazenados em cache.
- Quando responde a consultas, o controlador C9800 Anchor pode fornecer respostas e usar seu endereço IP SVI da VLAN atribuída ao cliente que solicita o serviço. Portanto, todas as VLANs clientes que requerem serviços mDNS devem ter um endereço IP no SVI na âncora.
- O Gateway mDNS deve ser habilitado globalmente nas WLCs Foreign e Anchor.
- Os controladores Foreign e Anchor podem usar a mesma Política de serviço mDNS com os mesmos serviços (padrão ou personalizado), que podem ser atribuídos ao Perfil de política vinculado a essa WLAN Anchor. Todas essas configurações são as mesmas etapas já abordadas neste documento.
- A única diferença de configuração para uma configuração de WLAN Âncora de mobilidade é esta; navegue para WLAN > Advanced configurações, o modo mDNS, no C9800 externo deve ser Bridging e no C9800 Âncora deve ser Gateway.

### Verificar

Use esta seção para confirmar se a sua configuração funciona corretamente.

Usar comandos:

```
C9800#show mdns-sd summary
mDNS Gateway: Enabled
Active Query: Enabled
Periodicity (in minutes): 30
Transport Type: Both IPv4 and IPv6
```

Revise se a WLC está realmente armazenando em cache os serviços mDNS e quais (em uma WLAN de âncora de mobilidade, esse cache pode ser verificado no controlador de âncora), listando os serviços mDNS em cache com esse comando, onde você pode ver o endereço MAC de origem do dispositivo que oferece o serviço e até mesmo seu endereço IP, juntamente com outros detalhes mDNS:

| C9800#show mdns-sd cache                      |      |      | ם חדם       | ocorde         |                    |
|-----------------------------------------------|------|------|-------------|----------------|--------------------|
| RECORD-NAME                                   | TTL  | ТҮРЕ | ID          | CLIENT-MAC     | RR-RECORD-DATA     |
| _googlecasttcp.local                          | 4500 | WLAN | 2           | 48d6.d50c.a620 | Chromecast-Ultra-6 |
|                                               |      |      | SBV B       | ecords         |                    |
| RECORD-NAME                                   | TTL  | TYPE | ID          | CLIENT-MAC     | RR-RECORD-DATA     |
| Chromecast-Ultra-687f65f66d478b2c787eac8bc7c9 | 4500 | WLAN | 2           | 48d6.d50c.a620 | 0 0 8009 687f65f6- |
|                                               |      |      | ^ / ^ ^ ^ ^ | Pocords        |                    |
| RECORD-NAME                                   | TTL  | ТҮРЕ | ID          | CLIENT-MAC     | RR-RECORD-DATA     |
| 687f65f6-6d47-8b2c-787e-ac8bc7c9efad.local    | 4500 | WLAN | 2           | 48d6.d50c.a620 | 172.16.9.11        |
|                                               |      |      | тут р       | ocords         |                    |
| RECORD-NAME                                   | TTL  | ТҮРЕ | ID          | CLIENT-MAC     | RR-RECORD-DATA     |
| Chromecast-Ultra-687f65f66d478b2c787eac8bc7c9 | 4500 | WLAN | 2           | 48d6.d50c.a620 | [172]'id=687f65f66 |

#### C9800#

### Troubleshooting

Esta seção disponibiliza informações para a solução de problemas de configuração.

Se você precisar verificar mais detalhes sobre todas as trocas que ocorrem no C9800, consultas, comportamento de cache, respostas, quedas, erros e muito mais, reúna esses rastreamentos no C9800 enquanto recria o problema (conecte o dispositivo que oferece o serviço e o cliente solicita o serviço, deixeo tentar descobrir os serviços necessários):

- 1. Execute este comando em C9800: set platform software trace wncd <0-7> chassis ative R0 mdns debug
- 2. Reproduza o problema.
- 3. Por fim, execute este comando para reunir os rastreamentos habilitados: show platform software trace message wncd <0-7> chassis ative R0

### Informações Relacionadas

- Solucionar problemas e entender o gateway mDNS no controlador de LAN sem fio (WLC)
- <u>Suporte Técnico e Documentação Cisco Systems</u>

#### Sobre esta tradução

A Cisco traduziu este documento com a ajuda de tecnologias de tradução automática e humana para oferecer conteúdo de suporte aos seus usuários no seu próprio idioma, independentemente da localização.

Observe que mesmo a melhor tradução automática não será tão precisa quanto as realizadas por um tradutor profissional.

A Cisco Systems, Inc. não se responsabiliza pela precisão destas traduções e recomenda que o documento original em inglês (link fornecido) seja sempre consultado.